# ZyAIR B-220

#### 11M Wireless LAN USB Adapter

## Quick Installation Guide

Version 2.00 September 2003

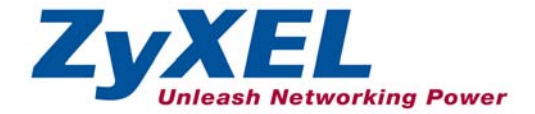

## About Your ZyAIR

The ZyAIR is an IEEE 802.11b compliant wireless USB adapter that connects to USB ports on desktop or notebook computers. Its maximum 11 Mbps data rate, which gives Ethernet equivalent speed, is ideal in the corporate or home environment. Users enjoy the wireless mobility within the coverage area.

### Installation Overview

- 1. Installation Requirements
- 2. ZyAIR Utility and Hardware Installation
- 3. Disable Windows XP Configuration Tool
- 4. Accessing the ZyAIR Utility

## Installation Requirements

Before installation, make sure you have the following requirements.

- Pentium II 300MHz or above
- A minimum of 6 MB available hard disk space
- A minimum of 32 MB RAM
- A CD-ROM drive
- A USB port (version 1.1 compatible)
- Windows 98 SE/Me/2000/XP
- Windows 98 SE users may need the Windows 98 SE CD

## **2** ZyAIR Utility and Hardware Installation

The installation procedures are similar for all supported Windows versions. Windows XP screen shots are shown unless otherwise specified.

#### DO NOT insert the ZyAIR at this point.

 Insert the support CD into the CD-ROM drive on your computer. The CD auto runs. Otherwise, locate and double-click on setup.exe. A Welcome screen displays. Click Next.

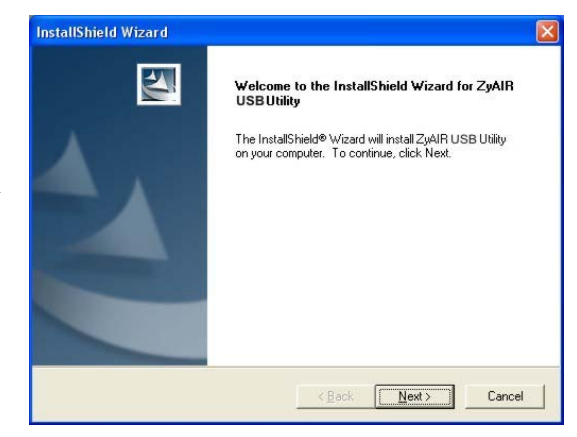

2. Click Next to accept the default file location or click Browse to select an alternate folder.

**3.** Windows 2000/XP: Click **Finish** to complete the installation.

> Windows 98 SE/Me: Click **Finish** to restart the computer.

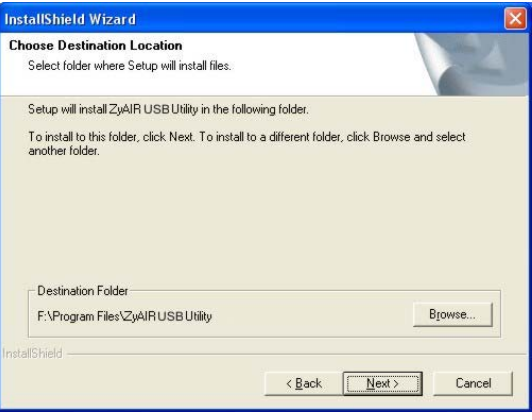

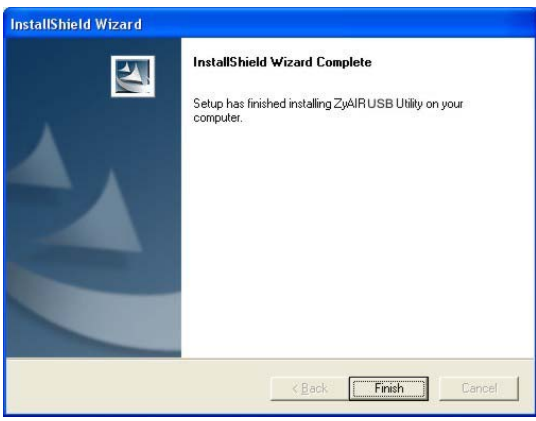

- **4.** Locate an available USB port on the computer.
- **5.** Remove the protective cap to expose the USB connector. Insert the ZyAIR to the USB port on the computer.

Never bend, force or twist the ZyAIR into the port.

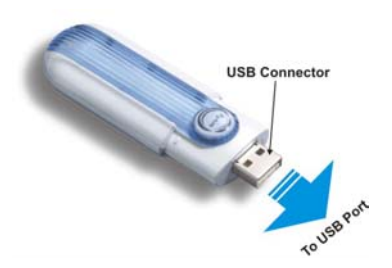

When the USB connector of the ZyAIR is properly inserted into the computer USB port, the LED blinks.

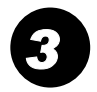

### **Disable Windows XP Configuration Tool**

Windows XP includes a basic configuration tool for wireless devices.

#### DO NOT use the configuration tool together with the ZyAIR Utility program. It is recommended you use the ZyAIR Utility program to configure the ZyAIR.

Follow the steps below to disable the configuration tool in Windows XP.

1. Double-click the network icon for wireless connection in the system tray.

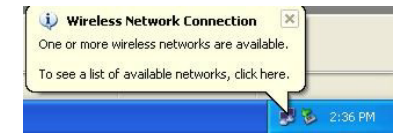

2. When a Connect to Wireless Network window displays, click Advanced....

3. In the Wireless Network Connection Properties window, make sure the Use Windows to configure my wireless network settings check box is *not* selected. Click OK.

| Innect to whetess network                                                                                                    | 2                                                                                                    |
|----------------------------------------------------------------------------------------------------|----------------------------------------------------------------------------------------------------|
| The following network(s) are available. To acce<br>t from the list, and then click Connect                                                                                                    | ess a network, select                                                                                                 |
| wailable networks:                                                                                                    |                                                                                                    |
|                                                                                                    |                                                                                                    |
| sw3_337                                                                                                    | <u> </u>                                                                                                    |
| 1 TW1629                                                                                                    |                                                                                                    |
| his network requires the use of a network key<br>his network, type the key, and then click Conn                                                                                                    | (WEP). To access<br>ect.                                                                                              |
| letwork <u>k</u> ey.                                                                                                    |                                                                                                    |
| you are having difficulty connecting to a netw                                                                                                    | ork, click Advanced                                                                                                   |
|                                                                                                    |                                                                                                    |
| Advanced                                                                                                    | Cancel                                                                                                    |
|                                                                                                    | - 1999-1999 - 1999-1999 - 1999-1999-199                                                                               |
| isoloop Notwork Connection 2 Dra                                                                                                    | portion 5                                                                                                    |
| neless network connection 2 Pro                                                                                                    | percies 📑                                                                                                    |
|                                                                                                    |                                                                                                    |
| eral Wireless Networks Authentication                                                                                                    | Advanced                                                                                                    |
| eral Wireless Networks Authentication                                                                                                    | Advanced                                                                                                    |
| eral Wireless Networks Authentication                                                                                                    | Advanced<br>work settings                                                                                             |
| eral Wireless Networks Authentication<br>Use Windows to configure my wireless net<br>wailable <u>n</u> etworks:                                                                                                    | Advanced<br>work settings                                                                                             |
| eral Wireless Networks Authentication<br>Use Windows to configure my wireless net<br>wailable getworks:<br>'o connect to an available network, click C                                                                                                    | Advanced<br>work settings                                                                                             |
| eral Wireless Networks Authentication<br>Use Windows to configure my wireless net<br>wailable getworks:<br>o connect to an available network, click C<br>\$ \$33,337                                                                                                    | Advanced<br>work settings<br>onfigure.                                                                                |
| eral Wireless Networks Authentication<br>Use Windows to configure my wireless net<br>wailable getworks:<br>o connect to an available network, click C<br>1 sw3_337<br>1 TW1629                                                                                                    | Advanced<br>work settings<br>onfigure.<br>Configure<br>Refresh                                                        |
| eral Wireless Networks Authentication<br>Use Windows to configure my wireless net<br>wailable getworks:<br>o connect to an available network, click C<br>i sw3_337<br>i Tw1629                                                                                                    | Advanced<br>work settings<br>onfigure.<br>Configure<br>Refresh                                                        |
| eral Wireless Networks Authentication<br>Use Windows to configure my wireless net-<br>wailable getworks:<br>o connect to an available network, click C<br>i sw3_337<br>i TW1629<br>Preferred networks:                                                                                                    | Advanced<br>work settings<br>onfigure.<br>Configure<br>Refresh                                                        |
| eral Wireless Networks Authentication Use Windows to configure my wireless net wailable getworks: o connect to an available network, click C is sw3_337 i TW1629 referred networks: witomatically connect to available networks witowarically connect to available networks witowarically connect to available networks                                           | Advanced<br>work settings<br>onfigure<br>Configure<br>Refresh<br>in the order listed                                  |
| eral Wireless Networks Authentication<br>Use Windows to configure my wireless net<br>vailable networks:<br>io connect to an available network, click C<br>is sw3_337<br>if Tw1629<br>referred networks:<br>utomatically connect to available networks<br>elow:                                                                                                    | Advanced<br>work settings<br>onligure.<br>Configure<br>Refresh<br>in the order listed                                 |
| eral Wireless Networks Authentication Use Windows to configure my wireless net wailable getworks: o connect to an available network, click C i sw3_337 i TW1629 referred networks: wutomatically connect to available networks lefow:                                                                                                    | Advanced<br>work settings<br>onligure.<br>Configure<br>Refresh<br>in the order listed                                 |
| eral Wireless Networks Authentication Use Windows to configure my wireless net wailable networks: 'o connect to an available network, click C i sw3_337 i TW1629 'referred networks: utomatically connect to available networks elow:                                                                                                    | Advanced<br>work settings<br>onfigure.<br>Configure<br>Refresh<br>in the order listed<br>Move yp<br>Move gown         |
| eral Wireless Networks Authentication Use Windows to configure my wireless net wailable getworks: o connect to an available network, click C i sw3_337 i Tw1629 Yeferred networks: witomatically connect to available networks elow: Add Bemove Proper                                                                                                    | Advanced<br>work settings<br>onfigure.<br>Configure<br>Refresh<br>in the order listed<br>Move yp<br>Move gown         |
| eral Wireless Networks Authentication Use Windows to configure my wireless net wailable getworks: o connect to an available network, click C i sw3_337 i TW1629 Yeferred networks: utomatically connect to available networks elow: Add Bemove Proper sam about setting up wireless network antiouration.                                                         | Advanced<br>work settings<br>onfigure.<br>Configure<br>Refresh<br>Move gep<br>Move gown<br>ties<br>Advanced           |
| eral     Wireless Networks     Authentication       Use Windows to configure my wireless networks:        vailable networks:        is w3_337        TW1629   referred networks:       utomatically connect to available networks       utomatically connect to available networks       add       Bemove     Proper       sam about setting up wireless networks | Advanced<br>work settings<br>onfigure.<br>Configure<br>Refresh<br>in the order listed<br>Move yp<br>Move gown<br>ties |

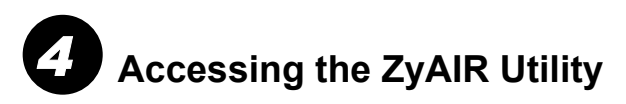

**1.** After you install the ZyAIR Utility, an icon appears in the system tray.

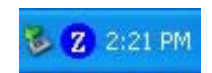

## If the ZyAIR Utility icon displays, the ZyAIR is installed properly.

- **2.** Click on the **ZyAIR Wireless LAN Utility** icon in the system tray to open the ZyAIR Wireless LAN Utility program.
- **3.** Refer to the *ZyAIR User's Guide* to configure the *ZyAIR* using the *ZyAIR* Utility.

#### Front Panel LED

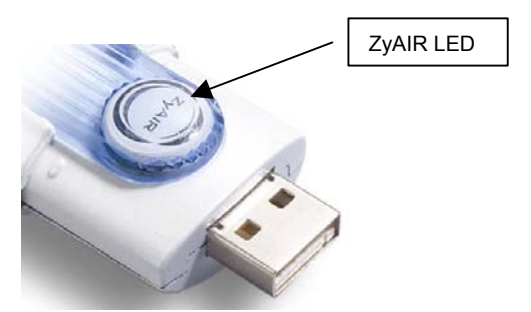

The following table describes the LED on the front panel of the ZyAIR.

| COLOR | STATUS       | DESCRIPTION                                               |
|-------|--------------|-----------------------------------------------------------|
| Blue  | On           | The ZyAIR has a successful connection to an access point. |
|       | Blink (fast) | The ZyAIR is sending or receiving data.                   |
|       | Blink (slow) | The ZyAIR is ready but not connected to an access point.  |

## Troubleshooting

| PROBLEM                                       | CORRECTIVE ACTION                                                                                                    |
|-----------------------------------------------|----------------------------------------------------------------------------------------------------|
| Windows does not<br>auto-detect the<br>ZyAIR. | Make sure the ZyAIR USB connecter is inserted into the computer USB port properly and then restart your computer. Check the LED on the ZyAIR.                                                                                                    |
|                                               | Perform a hardware scan by clicking <b>Start</b> , <b>Settings</b> , <b>Control</b><br><b>Panel</b> and double-clicking <b>Add/Remove Hardware</b> . (Steps<br>may vary depending on the version of Windows).<br>Follow the on-screen instructions to search for the ZyAIR and<br>install the driver.                  |
|                                               | Use the <b>Device Manager</b> window to check for possible<br>hardware conflicts.<br>Click <b>Start, Settings, Control Panel, System, Hardware</b> and<br>then click <b>Device Manager</b> . Verify the status of the ZyAIR<br>under <b>Network Adapter</b> . (Steps may vary depending on the<br>version of Windows). |
|                                               | Install the ZyAIR in another computer.                                                                                                    |

| PROBLEM                                                           | CORRECTIVE ACTION                                                                                                    |
|-------------------------------------------------------------------|----------------------------------------------------------------------------------------------------|
|                                                                   | If the error persists, you may have a hardware problem. In this case, you should contact your local vendor.                                                                                                    |
| Cannot start the<br>ZyAIR Wireless<br>LAN Utility.                | Make sure the ZyAIR is properly inserted and the LED blinks.                                                                                                    |
|                                                                   | Use <b>Device Manager</b> to check for possible hardware conflicts.                                                                                                    |
|                                                                   | Click <b>Start</b> , <b>Settings</b> , <b>Control Panel</b> , <b>System</b> , <b>Hardware</b> and then click <b>Device Manager</b> . Verify the status of the ZyAIR under <b>Network Adapter</b> . (Steps may vary depending on the version of Windows).          |
|                                                                   | Install the ZyAIR in another computer.                                                                                                    |
|                                                                   | If the error persists, you may have a hardware problem. In this case, you should contact your local vendor.                                                                                                    |
| The ZyAIR<br>Wireless LAN<br>Utility displays<br>only three tabs. | When the ZyAIR Wireless LAN Utility displays only three tabs, you are using the Windows XP wireless configuration tool at the same time. Refer to the <i>Disable Windows XP Configuration Tool</i> section to disable the Windows XP wireless configuration tool. |